#### Accès à l'application :

URL :

### Page d'authentification :

| Co | Login: user 1<br>Mot de passe: •••••••• 2<br>Connexion Annuler |
|----|----------------------------------------------------------------|
|    | Connexion                                                      |

L'accès aux fonctionnalités du système se fait par la saisie d'un nom d'utilisateur (1) et d'un mot de passe (2), le système se charge de rediriger le navigateur vers la page appropriée selon le profil de l'utilisateur. Il existe deux profils :

### Profil administrateur :

Ce profil est affecté à la personne désignée par le chef d'établissement, chargée du suivi du recueil des données. Elle assurera deux tâches principales :

- Générer un « login » pour chaque enseignant et le lui communiquer sous le sceau de la confidentialité,
- Valider les informations introduites par chaque enseignant

Note : il est souhaitable que la personne chargée du suivi, soit issue de l'administration et quelle occupe un poste de responsabilité.

### Profil enseignant :

Ce profil est affecté aux enseignants. Il permet d'accéder à un espace dédié permettant de transmettre les informations relatives à son état civil, son parcours scientifique et les activités qu'il effectue dans son établissement et éventuellement dans le cadre de vacations. **Fonctionnement** 

L'écran présenté est composé d'une partie entête (haut de page contenant le logo, l'identification de l'utilisateur et un bouton de déconnexion), d'une partie menu (gauche de la page) et d'une partie corps (à droite de la page). Les fonctionnalités du logiciel sont présentées dans le menu, elles sont déclinées selon le profil de l'utilisateur.

Il existe deux profils :

A. Le profil enseignant :

| 1ESRS                                |                                                 |                     |                                                   |                 |
|--------------------------------------|-------------------------------------------------|---------------------|---------------------------------------------------|-----------------|
|                                      | République Algérienne Démocratique et Populaire |                     | الجهورية انجاز السريسة الديمسقسر الثيسة التسعيسية | ÊÓ              |
|                                      | et de la Recherche Socientifique                | http://www.mesrs.dz | وزارة التليم العالي والبحث العلمي                 | enseignant1 en: |
| nenu                                 | 0                                               |                     |                                                   |                 |
| <ul> <li>Informations gér</li> </ul> | nérales                                         |                     |                                                   |                 |
| <ul> <li>Diplômes obtenu</li> </ul>  | 15                                              |                     |                                                   |                 |
| Formations<br>Complémentaire:        | 5                                               |                     |                                                   |                 |
| Publications                         |                                                 |                     |                                                   |                 |
| Charges Pédagoç                      | giques                                          |                     |                                                   |                 |
| <ul> <li>Postes de respoi</li> </ul> | nsabilité                                       |                     |                                                   |                 |
| Dépôt des Cvs                        |                                                 |                     |                                                   |                 |

Pour introduire ses données, l'enseignant devra compléter les formulaires présentés dans les différentes rubriques du menu.

- Les rubriques 1, 2, et 5 devront être obligatoirement remplies.
- Les rubriques 3, 4, et 6 seront complétées uniquement si l'enseignant est concerné.
- Le CV devra être déposé au format PDF.

**Remarque** : Pour les rubriques 2, 3, 4, 5 et 6, les informations doivent être introduites élément par élément ; par exemple : un premier diplôme, puis un deuxième etc. Chaque élément renseigné peut être consulté ou mis à jour à travers une liste.

| Réput<br>Min             | ilique Algèrienne Démocratique et Populair<br>nistère de l'Eusceignement Supérieu<br>et de la Recherche Ecientifique | http://www.mesrs.dz                | الديد قدراطية الله عبدية<br>حالي والبحث العلمي | البعه درية البست البستين.<br>و ژارة التقليم ال | tahar ka |
|--------------------------|----------------------------------------------------------------------------------------------------|------------------------------------|------------------------------------------------|------------------------------------------------|----------|
| enu C                    | Etablissement : Ecole prépara                                                                                        | atoire en sciences économiques, co | ommerciales et sciences d                      | le gestion à Constantine                       |          |
| Diplômes obtenus         |                                                                                                    |                                    | Liste des diplômes obt                         | enus                                           |          |
| Formations               |                                                                                                    |                                    |                                                |                                                |          |
| Complémentaires          | Diplôme 🌣                                                                                                    | Spécialité 0                       | Année 🌣                                        | Etablissement                                  | 0        |
| Publications             | Licence                                                                                                    | Electronique                       | 1989                                           | Ecole d'électronique                           | / × ×    |
| Charges Pédagogiques     | Master                                                                                                    | nnn                                | 1955                                           | uoran                                          | / * 2    |
| Postes de responsabilité |                                                                                                    |                                    |                                                |                                                |          |
| Dépôt des Cvs            | + Aiouter                                                                                                    |                                    |                                                |                                                |          |

# Exemples d'utilisation des rubriques pour un établissement donné

1. informations générales.

| tablissement : Ecole préparatoire | en s | ciences économiques, commerc | iales ef |
|-----------------------------------|------|------------------------------|----------|
| Modifier Informations :           |      |                              |          |
| Numéro de sécurité sociale :      | (*)  | 232323232324                 |          |
| Nom :                             | (*)  | laggoune                     |          |
| Prénom :                          | (*)  | Eseignant12                  |          |
| Sexe :                            |      | Masculin                     | •        |
| Adresse :                         |      | alger                        |          |
| Wilaya :                          |      | ALGER                        | •        |
| Date Naissance :                  |      | 09/03/2012                   |          |
| Lieu Naissance :                  |      | alger                        |          |
| Tél domicile :                    |      | 023 23 23 23                 |          |
| Tél Bureau :                      | (*)  | 032 32 32 33                 |          |
| Tél Mobile :                      |      | 0432 11 11 11                |          |
| Mail :                            | (*)  | m.laggoune@mesrs.dz          |          |
| Situation familiale :             |      | Marié                        | •        |
| Enfants :                         |      |                              | 2        |
| Grade :                           | (*)  | Professeur H.U               | •        |
| B Modifier                        |      |                              |          |
|                                   |      |                              |          |
|                                   |      |                              |          |
|                                   | -    |                              |          |

## 2. Diplômes obtenus.

| ouveau Diplôme   |                             |
|------------------|-----------------------------|
| ntitulé          | Docteur 🔹                   |
| pécialité        | Maths                       |
| nnée d'obtention | 2000                        |
| ays              | Allemagne -                 |
| tablissement     | AKAD Fachhochschule Leipzig |
|                  |                             |

3. Formations complémentaires.

| ablissement : Eco | ole préparatoire en sciences économiques, commerciales et sciences de gestion à Constantine |
|-------------------|---------------------------------------------------------------------------------------------|
| Ajouter une       | Formation :                                                                                 |
| Titre             | Formation                                                                                   |
| Date Début:       | 03/12/2012                                                                                  |
| Date Fin:         | 13/12/2012                                                                                  |
| Lieu              | USTHB                                                                                       |
| Туре              | Séminaire •                                                                                 |
| Pays              | Algérie 👻                                                                                   |
|                   |                                                                                             |
| Enregistre        | r J Annuler                                                                                 |
|                   |                                                                                             |

# 4. Publications.

| tablissemen | t : Ecole préparatoire en sciences économiques, com | merciales et sciences de gestion à Constantine |
|-------------|-----------------------------------------------------|------------------------------------------------|
| Nouvelle    | e Publication :                                     |                                                |
| Titre :     | Publication                                         |                                                |
| Type :      | Brevet                                              | •                                              |
| Date :      | 05/12/2012                                          |                                                |
| Pays        | Algérie                                             | •                                              |
|             |                                                     |                                                |
| Enre        | egistrer 🦻 Annuler                                  |                                                |
|             | <b>5</b>                                            |                                                |

## 5. Charges pédagogiques.

| Ajouter une Charge péd       | lagogique :            |                                |                |                      |                                                                           |
|------------------------------|------------------------|--------------------------------|----------------|----------------------|---------------------------------------------------------------------------|
|                              |                        |                                |                |                      |                                                                           |
| Remplir un formulaire distir | nct par matière enseig | née et par type d'enseigneme   | ent correspond | ant.                 |                                                                           |
| Exemples :                   |                        |                                |                |                      |                                                                           |
| Matière d                    | lype<br>I'enseignement | Nombre d'heures par<br>semaine | Charge         | Type de la<br>Charge | Etablissement                                                             |
| Maths F                      | Permanent              | 9 H                            | Annuelle       | Cours                |                                                                           |
| Recherche<br>opérationnelle  | /acation               | 3 Н                            | Annuelle       | Cours                | Université des Sciences et de la Technologie Houari<br>Boumediène (USTHB) |
| Maths H                      | leure complementaire   | 3 H                            | Semestrielle   | TD                   |                                                                           |
|                              |                        |                                |                |                      |                                                                           |
| Matière                      | Maths                  |                                |                |                      |                                                                           |
| Type d'enseignement :        | Vacation               |                                | •              |                      |                                                                           |
| Nombre d'heures par sem      | naine :                |                                | 3.0            |                      |                                                                           |
| Charge :                     | Semestrielle           |                                | •              |                      |                                                                           |
| Type de la Charge :          | TD                     |                                | •              |                      |                                                                           |
| Sélectionnez l'établissem    | ient :                 |                                |                |                      |                                                                           |
| Concertoriniez retublicooni  |                        |                                |                |                      |                                                                           |

### 6. Postes de responsabilités.

| Etablissement : <b>Ecole pr</b> é | éparatoire en sciences économiques, commerciales et sciences de gestion à Constantine |
|-----------------------------------|---------------------------------------------------------------------------------------|
| Poste de responsa                 | ibilité actuellement occupé:                                                          |
| Intitulé                          | Responsable de l'équipe du domaine de formation 🔹                                     |
| Date d'occupation                 | 12/12/2012                                                                            |
| Enregistrer                       | J Annuler                                                                             |

7. dépôt de cv.

| Votre CV                         |       |             |  |  |
|----------------------------------|-------|-------------|--|--|
|                                  | Titre | Télécharger |  |  |
| laggoune Eseignant12             |       | Télécharger |  |  |
| Déposer ou Modifier votre cv ici |       |             |  |  |

**Remarque :** les informations introduites par les enseignants ne seront utilisables que lorsqu'elles seront validées.